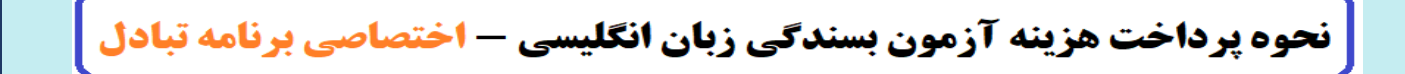

۱. وارد وب سایت دانشگاه کردستان به آدرس <u>WWW.uok.ac.ir</u> شوید و گزینه <mark>سامانه های دانشجویی</mark> را انتخاب

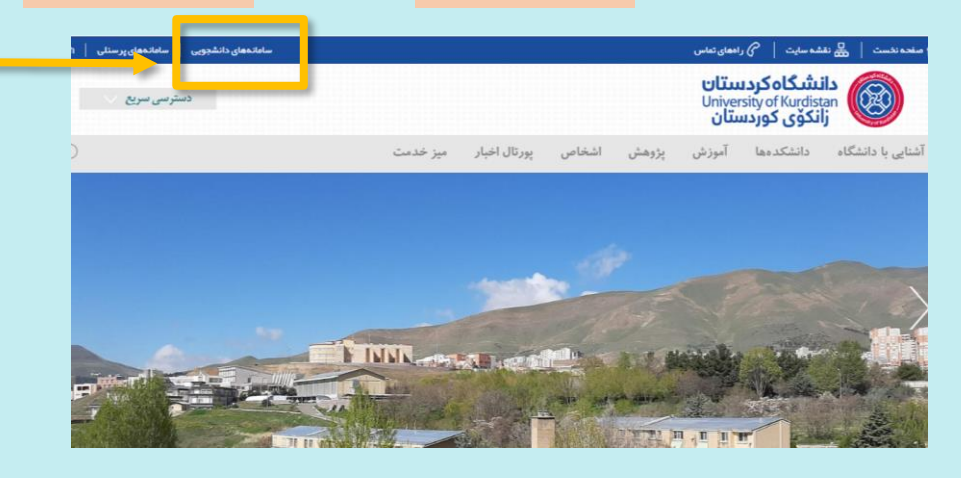

۲. در بین گزینه های موجود سمت راست، گزینه <mark>سامانه درآمدهای اختصاصی دانشگاه کردستان</mark> را کلیک نمایید.

| سامانمهای دانشجویی   سامانمهای پر سنلی   |          |              |        |       | ههای تماس                       | شەسايت   🕜 را                                                 | نحہ نخست   🛃 نقا                                                |
|------------------------------------------|----------|--------------|--------|-------|---------------------------------|---------------------------------------------------------------|-----------------------------------------------------------------|
| دسترسی سریع 🗸                            |          |              |        |       | ستان<br><sup>Unive</sup><br>سان | ن <mark>شگاه کرد</mark> به<br>rsity of Kurdist<br>نکوی کورد س | an<br>jj                                                        |
| )                                        | میز خدمت | پورتال اخبار | اشخاص  | پژوهش | آموزش                           | دانشکدهها                                                     | نایی با دانشگاه                                                 |
| دانشجویان / <b>پیوندها / دانشگاه کرد</b> |          |              |        |       |                                 | دانشجويان                                                     | ندهای پر کاربرد                                                 |
| نقشه سایت                                |          |              | مانەھا | سا    |                                 |                                                               |                                                                 |
| = حوزه رياست                             |          |              |        |       |                                 | ستان                                                          | <ul> <li>سامانه اموزشی کل</li> </ul>                            |
| <ul> <li>دانشکدهها</li> </ul>            |          |              |        |       | كردستان                         | اختصاصی دانشگاه                                               | <ul> <li>سامانه درآمدهای</li> </ul>                             |
| • معاونتها                               |          |              |        |       |                                 |                                                               | <ul> <li>اتوماسیون تغدیه</li> <li>امیر خدادگاهها</li> </ul>     |
| <ul> <li>فناوری اطلاعات</li> </ul>       |          |              |        |       |                                 | نرنت                                                          | <ul> <li>سامانه کاربران این</li> </ul>                          |
| = اشخاص                                  |          |              |        |       |                                 | ی استخر                                                       | <ul> <li>شارژ و رزرو اینترنت</li> </ul>                         |
| 💻 رادهای تماس                            |          |              |        |       |                                 |                                                               | <ul> <li>نوبتدهی سلامت</li> </ul>                               |
| <ul> <li>پست الکترونیک</li> </ul>        |          |              |        |       |                                 | يجينان<br>وي                                                  | <ul> <li>سامانه صبحانه در</li> <li>سامانه کار دانشجر</li> </ul> |
| <ul> <li>پردیس دانشگاه</li> </ul>        |          |              |        |       | تويى                            | .ت<br>ات آموزشی و دانشم                                       | <ul> <li>سامانه جامع خدما</li> </ul>                            |
| Alexand and alexand                      |          |              |        |       |                                 | ت                                                             | <ul> <li>سامانه صدور کاره</li> </ul>                            |

۳. در این مرحله لازم است اقدام به ایجاد <mark>حساب کاربری</mark> نمایید.

کنید.

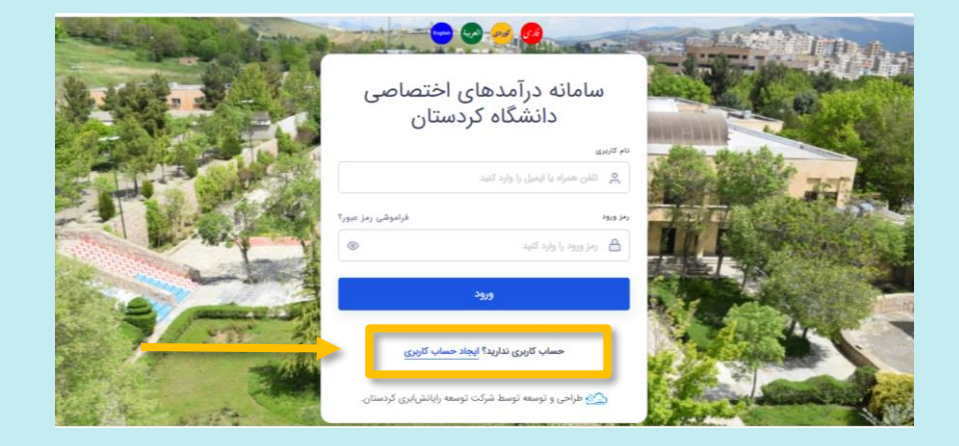

۴. اطلاعات شخصی خود را در این مرحله تکمیل نمایید. جهت وارد کردن شماره تلفن همراه و ایمیل لازم است زبان صفحه کلید انگلیسی باشد. سپس گزینه مربوط به قوانین سایت را انتخاب کنید.

|                                                                                                    | ایجاد حساب کاربری<br>باژشت به <del>منعه ورد</del> |                                                                                                    |
|----------------------------------------------------------------------------------------------------|---------------------------------------------------|----------------------------------------------------------------------------------------------------|
|                                                                                                    | نام و نام خانوادگی                                | The second second second second second second second second second second second second second second second se |
|                                                                                                    | ی نام و نام خانوادگی را وارد کنود.                | - Billio Bratche                                                                                                |
|                                                                                                    | تلفن همراه                                        | THE REAL PROPERTY OF                                                                                            |
| 2 1 1 1 1 1 1 1 1 1 1 1 1 1 1 1 1 1 1 1                                                                                                    | ی اللان همراه را وارد کنید                        |                                                                                                    |
| and the second second s | ايمعل                                             |                                                                                                    |
| a second                                                                                                    | ايمول را وارد کنيد                                |                                                                                                    |
| A State of the second second s | رمز ورود                                          |                                                                                                    |
|                                                                                                    | ومز ورود به حساب کارندی را وارد کنید .            |                                                                                                    |
|                                                                                                    | 📄 با قوانین سایت موافقم.                          |                                                                                                    |
|                                                                                                    | ثبت ناما                                          | Carlos and a state                                                                                              |

۵. كد ارسال شده به شماره همراه را جهت تكميل ثبت نام وارد نماييد.

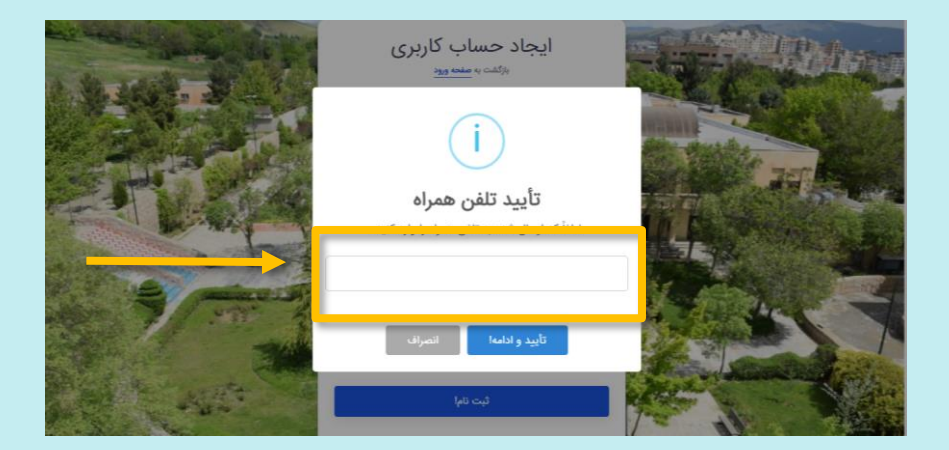

۶. نوع حساب کاربری خود را با انتخاب شخص حقیقی تعیین کنید. کد ملی و شماره دانشجویی را در محل های مربوطه درج کنید. افراد غیر دانشجو به جای شماره دانشجویی لازم است کد ملی خود را وارد نمایند.

| تمکه ترستان<br>که تفرید<br>کار ترکیف الفا میک<br>سوای پرداخت<br>سوای پرداخت<br>الفا نوع حساب کاربری را مشخص کنید<br>کنید<br>کر حقیق (داشمو یا پرساز)<br>الا مشاحه الدیاج خارجی<br>کر حماب کاربری را التحاب کرده و فرم مربوف را تکمل کنید.<br>کر حقیق (داشمو یا پرساز)<br>الا مشاحه الدیاج خارجی<br>اوغ حساب کنید و التحاب کنید<br>اوغ حساب کنید و التحاب کنید | 🔞 درآمد اختصاصی                                   | =                                                                |                                                           |                             | ê? (î |
|----------------------------------------------------------------------------------------------------|---------------------------------------------------|------------------------------------------------------------------|-----------------------------------------------------------|-----------------------------|-------|
| کی ملیورد<br>کاربر گرامی اعلقا جهت تکمیل قرآیند ثبت نامی نوع حساب کاربری خود را انتخاب کرده و قرم مربوطه را تکمیل کنید:<br>کاربر گرامی اعلقاً نوع حساب کاربری را مشخص کنید<br>کاربری را مشخص کنید<br>که حقیقی (دانشجو یا پرسائی)<br>که ماری یا شناسه اتباع خارجی<br>نوع حساب کنید پرسائی                                                                      | تشگاه کردستان                                     | سامانه درآمدهای اختصاصی دانشگاه کر                               | مستان                                                     |                             |       |
| لط <b>ة أوع حساب كاربرى را مشخص كنيد</b><br>Α حقيقى (دانشجو با يرسل) ۲ حقيقى (دانشجو با يرسل) ۲ د على با شناسه الداغ خارجى ۲ د على با شناسه الداغ خارجى ۲ د على با شناسه الداغ خارجى ۲ د على با شناسه الداغ خارجى ۲ د على با شناسه الداغ خارجى                                                                                                    | <ul> <li>داشبورد</li> <li>سوابق پرداخت</li> </ul> | خوش آمدید!<br>کاربر گرامی، لطفاً جهت تکمیل فرآیند ثبت نام، نوع ح | ماب کاربری خود را انتخاب کرده و فرم مربوطه را تکمیل کنید: |                             |       |
| <b>۲ حقیقی</b> (دانشجو با پرستز)<br>۲ حقیقی (دانشجو با پرستز)<br>۲ حملی با شناسه اتباع خارجی<br>اوغ حساب حقیقی را انتخاب کنید<br>۲ حمل حقیقی را انتخاب کنید                                                                                                    |                                                   | لطفاً نوع حساب کاربری را مشخص کنید                               |                                                           |                             |       |
| کد مان یا شناسه اتباع خارجی نوع حساب شدارد دانشجویی یا کد پرستلی<br>اوغ حساب هقیق را انتخاب کنید ب                                                                                                    |                                                   | 🗛 حقیقی (دانشجو یا پرسنل)                                        | (شرکت یا سازمان)                                          |                             |       |
| نوع حساب حقیقی را انتخاب کنید. 👻                                                                                                    |                                                   | کد ملی یا شناسه اتباع خارجی                                      | نوع حساب                                                  | شماره دانشجویی یا کد پرسنلی |       |
|                                                                                                    | Î.                                                |                                                                  | نوع حساب حقیقی را انتخاب کنید 🗸                           | ~                           |       |
|                                                                                                    |                                                   |                                                                  |                                                           |                             |       |
|                                                                                                    |                                                   |                                                                  |                                                           |                             |       |
|                                                                                                    |                                                   |                                                                  |                                                           |                             |       |
|                                                                                                    |                                                   |                                                                  |                                                           |                             |       |

۷. در این مرحله صفحه شخصی برای شما ایجاد شده است. در قسمت سوابق پرداخت می توانید تمامی پرداخت های خود را مشاهده نمایید.

| 3 66                                                                  | ≡                        | 🚺 درآمد اختصاصی         |
|-----------------------------------------------------------------------|--------------------------|-------------------------|
|                                                                       | ليست سوابق پرداخت        | گاه کردستان             |
| Qgaime                                                                | تعداد نتيجه : 50         | داشبورد<br>سوابق پرداخت |
| موضوع پرداخت از مبلغ از تاریخ و ساعت از شماره پیگیری از شماره مرجع از | رديف 11 واحد مربوطه 11   |                         |
| رگوردی برای نمایش وجود ندارد                                          |                          |                         |
| $\odot$ $\odot$                                                       | مشاهده 0 تا 0 از 0 رکورد |                         |
|                                                                       |                          |                         |
|                                                                       |                          |                         |

۸. در نوار انتخابی حوزه یا مرکز اصلی، معاونت آمورزشی را انتخاب کنید. در قسمت واحد زیر مجموعه، گروه آموزش های آزاد و مجازی و در قسمت موضوع پرداخت وجه، درآمد مرکز زبان های خارجه را انتخاب کنید. سپس مبلغ تعیین شده را درج کنید.

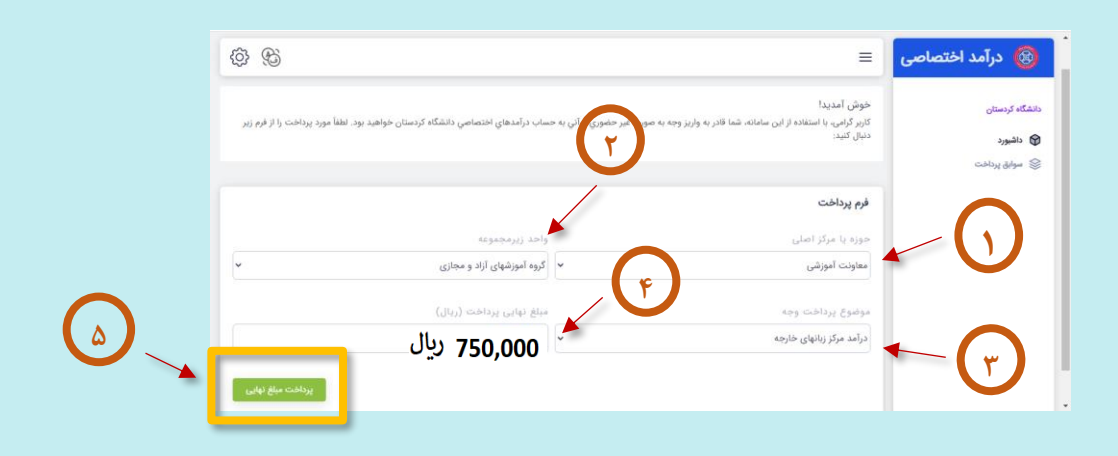

۹. با کلیک بر روی پرداخت مبلغ نهایی و سپس تایید مبلغ مورد نظر وارد درگاه پرداخت اینترنتی شوید.

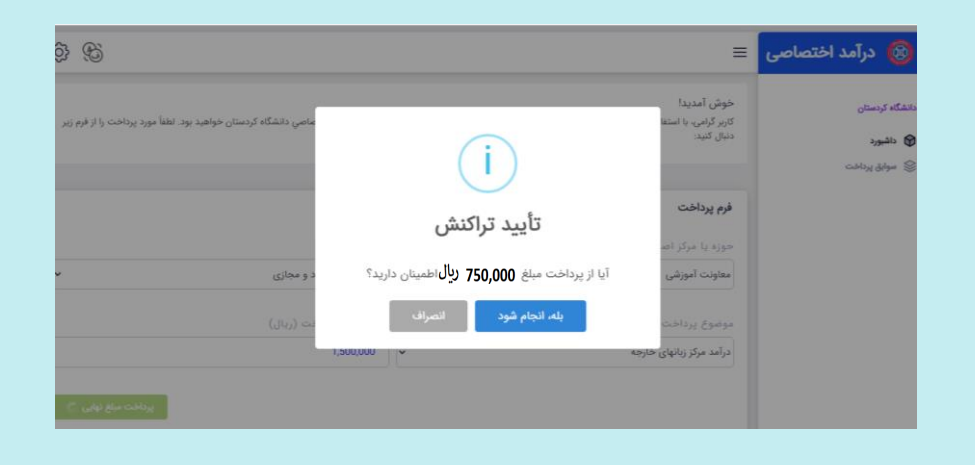

| رسالبانيساند                              |                                     |                                                               |                        |                                             |                                      |
|-------------------------------------------|-------------------------------------|---------------------------------------------------------------|------------------------|---------------------------------------------|--------------------------------------|
| 09:49                                     |                                     |                                                               |                        | transferd                                   |                                      |
| 1                                         | 9                                   | 8                                                             |                        | شماره کارت *                                | دماوند                               |
| 2                                         | -                                   | -                                                             | * CV                   | شماره شناسایی دوم 2                         |                                      |
| 3                                         | 0                                   | /                                                             |                        |                                             |                                      |
| 2                                         | 0                                   | 5                                                             |                        | تاريخ انقضاء كارت <sup>،</sup><br>ماه / سال |                                      |
| پاک کن                                    | 4                                   | يوش                                                           | ø                      | کد املیکی *                                 | ه ه ه , ه ه ۱٫۵ ریال                 |
| ا <b>راهنما</b><br>، که به جای رمز دوم    | <mark>ز رمز پویا</mark><br>صرفی است | <b>راهنمای استفاده از</b><br>رمز یویا، رمز یکبار م            | 75                     | 187                                         | نام پذیرنده<br>درآمد اختصاصی دانشگاه |
| مل بانک صادرگننده<br>در پویا اقدام تمایید | ن دستوراله<br>فعالسازی ره           | کرت استفاده فیشود<br>مرحله اول - براساس<br>کارت خود، نسبت به  | درخواست رمز پویا ۰۰:۰۰ | (of cfol.,                                  |                                      |
| روش اعلامی از طرف<br>ز روشهای زیر دریافت  | ا را براساس<br>ت. به یکی ا          | <b>مرحله دوم -</b> رمز پویا<br>باتک مادرکتنده کارت<br>کتید.   |                        | یست الکترونیکی من                           | uok.ac.ir                            |
| یاتک، اینترنت بانک و<br>تک صادرکننده کارت | سه کاربردی<br>ند USSD یا            | ۱-دریافت از طریق برتا<br>یا موبایل باتک<br>۲-دریافت از طریق ک |                        | تلفن ممراه سے                               |                                      |
| درخواست رمز یویا" در                      | ن دکمه ی <sup>ا</sup>               | صف<br>۳-دریافت از طریق زد:<br>درگاه برداخت اینترنتر           |                        |                                             | مترد بارت<br>معرف الم                |

۱۰. بعد از انجام فرایند پرداخت، رسید دریافتی برای شما قابل دانلود خواهد بود.

| انه درآمدهای اختصاصی دانشگاه کردستان |              | گاه کردستان  |
|--------------------------------------|--------------|--------------|
|                                      |              | داشيورد      |
| عمليات موفق                          |              | سوابق پرداخت |
|                                      | مبلغ تراكنش  |              |
| 16:47 1400/02/21                     | تاريخ و ساعت |              |
|                                      | شماره پیگیری |              |
|                                      | شماره مرجع   |              |
| گروه آموزشهای آزاد و مجازی           | واحد مربوطه  |              |
| درآمد مرکز زبانهای خارجه             | موضوع يرداخت |              |
| ستان - تلقن: 00988733664600          | دانشگاه کرد  |              |